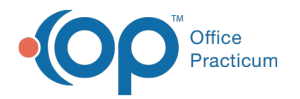

# Associate an Insurance Contract with a Payer

Last Modified on 11/21/2023 1:20 pm EST

#### Version 21.3

#### Path: Billing tab > Payers

# **Overview**

Once you have added an Insurance Contract into OP, it must be associated to the specific payer to which it pertains. Follow the steps below to associate a contract to a payer.

- Associate an Insurance Contract
- Delete a Contract
- Associate a Contract With a Specific Provider for a Payer
- Associate a Contract With a Specific Location for a Payer

#### Associate an Insurance Contract

- 1. Navigate to the Insurance Payers List using the path above.
- 2. Select a Payer.
- 3. Click the **Edit** button 📝 or double click on the Payer.
- 4. Click the Contracts tab.
- 5. Click the New button.
- 6. From the Contract Chooser window, select the contract to associate with this payer and clickSelect.

| 🎯 Contract Chooser |                               | – 🗆 X                |
|--------------------|-------------------------------|----------------------|
| Provider: ALL      | ✓ Location: ALL               | ~                    |
| Name               | Description                   | Effective Date \land |
| Aetna HMO          | Aetna HMO                     | 1/1/2013             |
| Aetna PPO          | Aetna PPO                     | 1/1/2013             |
| Personal Choice    | IBC Personal Choice           | 1/1/2013             |
| Keystone HPE       | IBC Keystone Health Plan East | 1/1/2013             |
|                    |                               |                      |

- 7. If necessary, change the Effective date, Expiration Date, Location, or Provider using the drop-down.
- 8. Click **Save** when finished. Continue with steps 4-7 to associate additional contracts.

| 🐵 Insurance Payer I   | Details               |                |                    | _        |          |
|-----------------------|-----------------------|----------------|--------------------|----------|----------|
| Basic Information Cla | ims/Routing Contracts |                |                    |          |          |
| New Delete            | Print Grid            |                |                    |          |          |
|                       |                       |                |                    |          |          |
| Name                  | Description           | Effective Date | Expiration<br>Date | Location | Provider |
| AETNA                 | AETNA EPO             | 12/18/2015     |                    | ALL      | ALL      |

## **Delete a Contract**

- 1. Select a Payer.
- 2. Click the Edit button.
- 3. Click the Contracts tab.
- 4. Highlight the Contract to delete and click the Delete button.

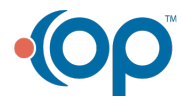

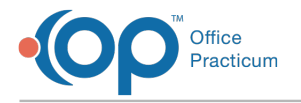

# Associate a Contract With a Specific Provider for a Payer

Sometimes different providers for a practice will require a different contract than others for some payers.

- 1. Navigate to the Insurance Payers List using the path above.
- 2. Select a Payer.
- 3. Click the Edit button 💉 or double click on the Payer.
- 4. Click the Contracts tab.
- 5. Select the contract from the list of contracts.
- 6. Click the Edit button.
- 7. Click on the **Provider** column drop-down and choose a provider.
- 8. Click the green checkmark to Save.

# Associate a Contract With a Specific Location for a Payer

Sometimes different locations for a practice will require a different contract than others for some payers.

- 1. Navigate to the Insurance Payers List using the path above.
- 2. Select a Payer.
- 3. Click the Edit button 💉 or double click on the Payer.
- 4. Click the **Contracts** tab.
- 5. Select the contract from the list of contracts.
- 6. Click the Edit button.
- 7. Click on the Location column drop-down and choose a location.
- 8. Click the green checkmark to Save.

#### Version 14.10

## Utilities > Manage Practice > Insurance Payers

# Overview

Insurance Contracts can be created to keep track of an insurance reimbursement schedule. Each insurance company can have their own insurance contract.

# Associate an Insurance Contract

- 1. Select a Payer.
- 2. Click the **Edit** *p* button or double click on the Payer.
- 3. Click on the Contracts tab.
- 4. Click the Add button.
- 5. From the dropdown choose the contract to associate with this payer and click Select.

| •         | Contract Chooser |              |           | -     |       | ×         |   |
|-----------|------------------|--------------|-----------|-------|-------|-----------|---|
| Provider: | ALL              | ~            | Location: | ALL   | Ŷ     |           |   |
| Name      | Des              | scription    |           |       | Effec | tive Date | ^ |
| FEE14     | Cor              | verted FEE14 |           |       | 8/23/ | 2013      |   |
| FEE15     | Cor              | verted FEE15 |           |       | 8/23/ | 2013      |   |
| FEE16     | Cor              | verted FEE16 |           |       | 8/23/ | 2013      |   |
| FEE17     | Cor              | verted FEE17 |           |       | 8/23/ | 2013      |   |
| FEE18     | Cor              | verted FEE18 |           |       | 8/23/ | 2013      |   |
| FEE19     | Cor              | verted FEE19 |           |       | 8/23/ | 2013      | ~ |
| <         |                  |              |           |       |       | >         |   |
|           |                  |              | Sel       | ect C | ancel |           |   |

- 6. If necessary, change the Effective date, Expiration Date, Location, or Provider using the dropdown.
- 7. Click Save when finished. Continue with steps 4-7 to associate additional contracts.

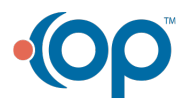

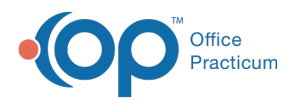

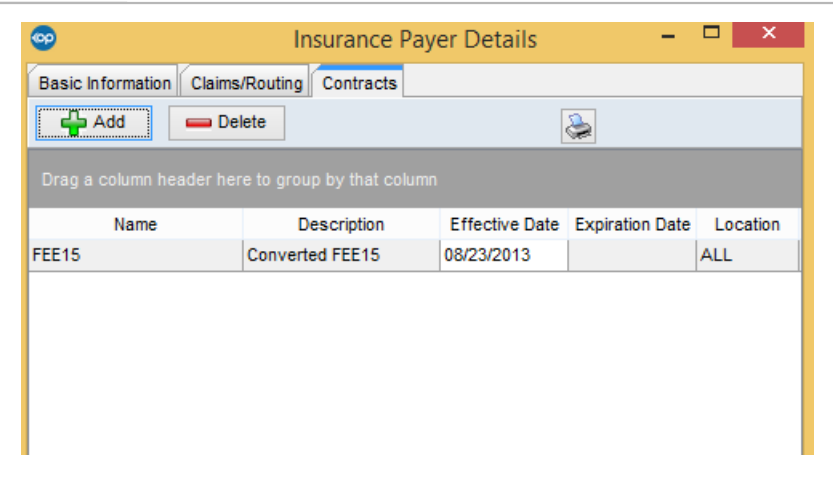

## **Deleting a Contract**

- 1. Select a Payer.
- 2. Click on the Edit 📝 button.
- 3. Click the **Contracts** tab.
- 4. Highlight the Contract to delete and click the **Delete** button.

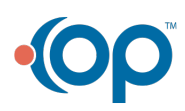